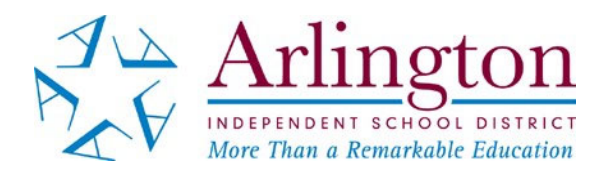

## Accessing Your Child's Test Results For STAAR 2021 Grades 3-8 and STAAR EOC

## STAAR 2021 TEST RESULTS FOR STUDENTS IN GRADES 3 THROUGH 8

- Results for the Grades 5 and 8 Math and Reading given in May will be released on June 21.
- Results for all other tests given in grades 3-8 will be released on June 28.

## **STAAR EOC 2021 TEST RESULTS**

- Results for the EOC tests given in April and May will be released on June 15.
- Results for the EOC tests given in June will be released on July 30.

## ACCESSING TEST RESULTS

Since school will not be in session, you will need to access the pass/fail results in the **Parent Self Serve in TEAMS** or in the **Student Portal** at <u>www.texasassessment.com</u>.

## To see results in the Parent Self Serve

- If you do not have access to Parent Self Serve, contact your child's campus by May 25.
- Log in to the Parent Self Serve
- Click on the "Testing" tab
  - Each subject area for grades 3-8 (math, reading, writing, science and social studies) and each EOC test (Algebra I, Biology, US History, English I, English II) has a column in which test results may be displayed.
  - A "1" or a "0" should be indicated for any student who had a paper or online answer document submitted for the test.
    - 1 = Pass
    - 0 = Absent or Did Not Pass or Test Was Not Scored
- There is also a column in the **Parent Self Serve** under the Testing Tab entitled "**Portal Cd.**" The code found in this column will allow you to access the student's complete test history in the **Student Portal**.

## To see your child's test results and test history in the Student Portal at <u>www.texasassessment.com</u>, you will need your child's unique access code.

- The access code can be located:
  - by looking in the **Parent Self Serve**;
  - by looking on the student's **STAAR Report Card** or **Confidential Student Report** from a previous year's test administration; or
  - by using the Find My Unique Student Access Code link at <u>www.texasassessment.com</u> (see Help Document).
- An "Approaches Grade Level," a "Meets Grade Level," or a "Masters Grade Level" indicates a passing score for the test.

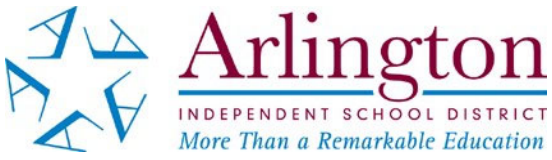

## Como Acceder a Los Resultados de Las Pruebas STAAR 2021 Grados 3 a 8 y STAAR EOC

## LOS RESULTADOS DE LAS PRUEBAS STAAR 2021 PARA LOS ESTUDIANTES EN LOS GRADOS 3 a 8

- Los resultados de las pruebas de matemáticas y lectura administradas en los grados 5 y 8 en mayo estarán disponibles a partir del **21 de junio**.
- Los resultados de todas las demás pruebas administradas en los grados 3 a 8 en abril y mayo estarán disponibles a partir del **28 de junio**.

## LOS RESULTADOS DE LAS PRUEBAS STAAR EOC 2021

- Los resultados de las pruebas STAAR EOC administradas en abril y mayo estarán disponibles a partir del **15 de junio**.
- Los resultados de las pruebas STAAR EOC administradas en junio estarán disponibles a partir del **30 de julio**.

## ACCESO A LOS RESULTADOS DE LAS PRUEBAS

Debido a que la escuela no estará en sesión, tendrá que acceder a los resultados de las pruebas en **Parent Self** Serve en TEAMS o en el Student Portal en <u>www.texasassessment.com</u>.

#### Para ver los resultados en el Parent Self Serve

- Si no tiene acceso al Parent Self Serve, comuníquese con su la escuela de su hijo antes del 25 de mayo.
- Inicie sesión en el **Parent Self Serve**.
- Haga clic en la etiqueta "Prueba."
  - Cada materia del los grados 3 a 8 (matemáticas, lectura, escritura, ciencias y estudios sociales) y cada prueba EOC (Algebra I, Biología, Historia de los Estados Unidos, Ingles I, Ingles II) tiene una columna en la que se pueden mostrar los resultados de las pruebas.
  - Se debe indicar un "1" o un "0" para cualquier estudiante que entregó un documento de respuesta.
    - 1 = Satisfactorio
    - 0 = Ausente o no satisfactorio o la prueba no fue calificada
- También hay una columna titulada "**Portal Cd**." El código de acceso que se encuentra en esta columna le permitirá acceder al historial completo de exámenes del estudiante en el.

# Para ver los resultados de las pruebas de su hijo y el historial completo de las pruebas en el Student Portal en <u>www.texasassessment.com</u> necesitará el código de acceso unico para estudiantes.

- El código de acceso puede ser localizado:
  - o por medio del Parent Self Serve;
  - por medio del STAAR Report Card o el Confidential Student Report de la administración de pruebas de un año anterior; o
  - por medio del "Find My Unique Student Access Code" en <u>www.texasassessment.com</u> ver el documento de apoyo).
  - Un "Approaches Grade Level," o un "Meets Grade Level," o un "Masters Grade Level" indica una calificación satisfactoria para el examen.